## Lesson 4.2: NDVI Calculation

## Data Source: dataset5.zip

NDVI is used to quantify vegetation greenness and is useful in understanding vegetation density and assessing changes in plant health.

- 1. Open ArcGIS Pro and add *Dataset5* to your folder connections. Add all the files in *Dataset5* to your map.
- 2. Search **Polygon to Raster.** Convert Field20\_boundary into a raster.

| Geoprocessing         |                   | ~ | η×       |
|-----------------------|-------------------|---|----------|
| $\odot$               | Polygon to Raster |   | $\oplus$ |
| Parameters Environm   | nents             |   | ?        |
| Input Features        |                   |   |          |
| Field20_Boundary      |                   | ~ |          |
| Value field           |                   |   |          |
| INDEX                 |                   | ~ | 嶽        |
| Output Raster Dataset |                   |   |          |
| Boundary_raster       |                   |   |          |
| Cell assignment type  |                   |   |          |
| Cell center           |                   |   | ~        |
| Priority field        |                   |   |          |
| NONE                  |                   | ~ | 嶽        |
| Cellsize              |                   |   |          |
| 1.7                   |                   |   |          |
| Build raster attribut | te table          |   |          |

- 3. Search Raster Calculator (Spatial Analysis).
- 4. In the parameters tab, input "RED.TIF" \* "Boundary\_raster".
- 5. In the environments tab, select **Minimum Inputs** under **Cell Size.** Hit **Run**.

| Geoprocessing                                         |                | ~ 4 ×    | Geoprocessing 🗸 🗸                                                                                                    |
|-------------------------------------------------------|----------------|----------|----------------------------------------------------------------------------------------------------|
| Raster Calcu                                          | ator           | $\oplus$ | Raster Calculator                                                                                                    |
| Parameters Environments                               |                | ?        | Parameters Environments (                                                                                                    |
| Map Algebra expression<br>Rasters                     | Tools          | T        | Output Coordinates     Output Coordinate System     ①                                                                                                    |
| RED_c<br>Boundary_raster                              | Operators<br>+ | Î        | Geographic Transformations                                                                                                    |
| <pre>NIR.TIF RED.TIF RED.TIF"*"Boundary_raster"</pre> | -<br>*<br>/    | ~        | <ul> <li>✓ Processing Extent</li> <li>Extent</li> <li>I → → → → → → → → → → → → → → → → → → →</li></ul>                                                               |
| Cutput raster                                         |                | >        | <ul> <li>✓ Raster Analysis</li> <li>Cell Size</li> <li>Minimum of Inputs</li> <li>✓</li> <li>Cell Size Projection Method</li> <li>Convert units</li> <li>✓</li> </ul> |

- 6. Repeat steps 3-5 for *NIR.TIF*.
- 7. Your resultant maps should look like the two below. Change the colors in **Symbology**.

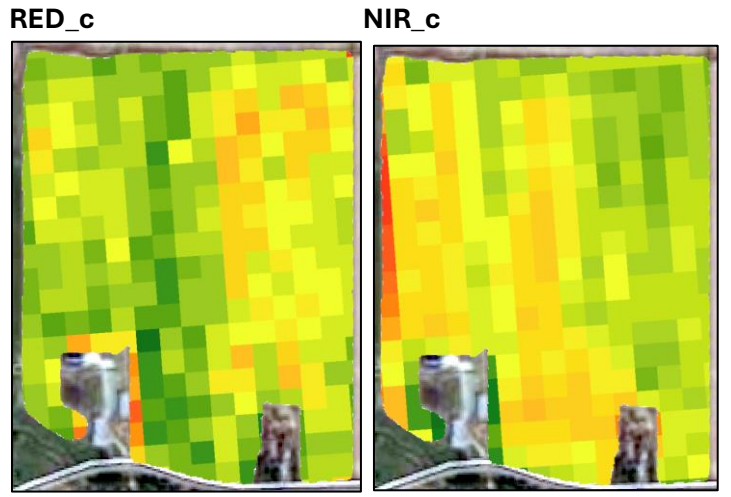

8. The equation for calculation NDVI is as follows:

$$NDVI = \frac{(NIR - RED)}{(NIR + RED)}$$

- 9. Search Raster Calculator.
- Input the equation, the same as the one above: (Float("NIR\_c")- Float("RED\_c"))/( Float("NIR\_c") + Float("RED\_c")) and name your new raster NDVI.
- 11. Save you map.

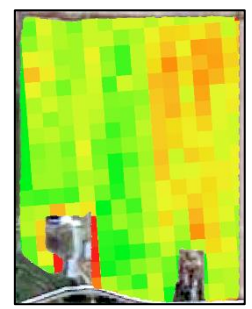

| Geoprocessing                                          |                   | ~                  | ųΧ        |
|--------------------------------------------------------|-------------------|--------------------|-----------|
| € Raste                                                | Raster Calculator |                    |           |
| Parameters Environments                                |                   |                    | ?         |
| Map Algebra expression                                 |                   |                    |           |
| Rasters                                                |                   | Tools              | T         |
| NVDI 📃                                                 | ^                 | Float              | ^         |
| NIR_c                                                  |                   | Int                |           |
| RED_c                                                  |                   | Ln                 |           |
| Boundary_raster                                        |                   | Log10              |           |
| 📕 Base_Geo.jpg                                         | ~                 | 1002               | ~         |
| <pre>(Float("NIR_c")- Float    + Float("RED_c"))</pre> | ("RED_C")         | )/( Float("NIR_c") | ∧ ⊊<br>√  |
|                                                        |                   |                    | <b>\$</b> |
| Output raster<br>NDVI                                  |                   |                    | ] 🚘       |